Po aktivovaní MFA na Vašom účte, dôjde ku odhláseniu všetkých služieb na všetkých Vašich zariadeniach. Následne sa Vám zobrazí prihlasovacie okno:

| Microsoft                               |  |
|-----------------------------------------|--|
| Prihlásiť sa                            |  |
| E-mail alebo telefón                    |  |
| Nemôžete získať prístup k svojmu kontu? |  |
| Ďalej                                   |  |
| 🖓 Možnosti prihlásenia                  |  |
|                                         |  |
|                                         |  |

1. Zadajte Vašu e-mailovú adresu.

#### 2. Zadajte heslo.

| Microsoft           |            |
|---------------------|------------|
| ← jan.haluska@ku.sk |            |
| Zadajte heslo       |            |
| Heslo               | 1000       |
| Nepamätám si heslo  |            |
| Pri                 | ihlásiť sa |
|                     |            |
|                     |            |

#### 3. Zobrazí sa Vám výzva na dodatočnú autentifikáciu.

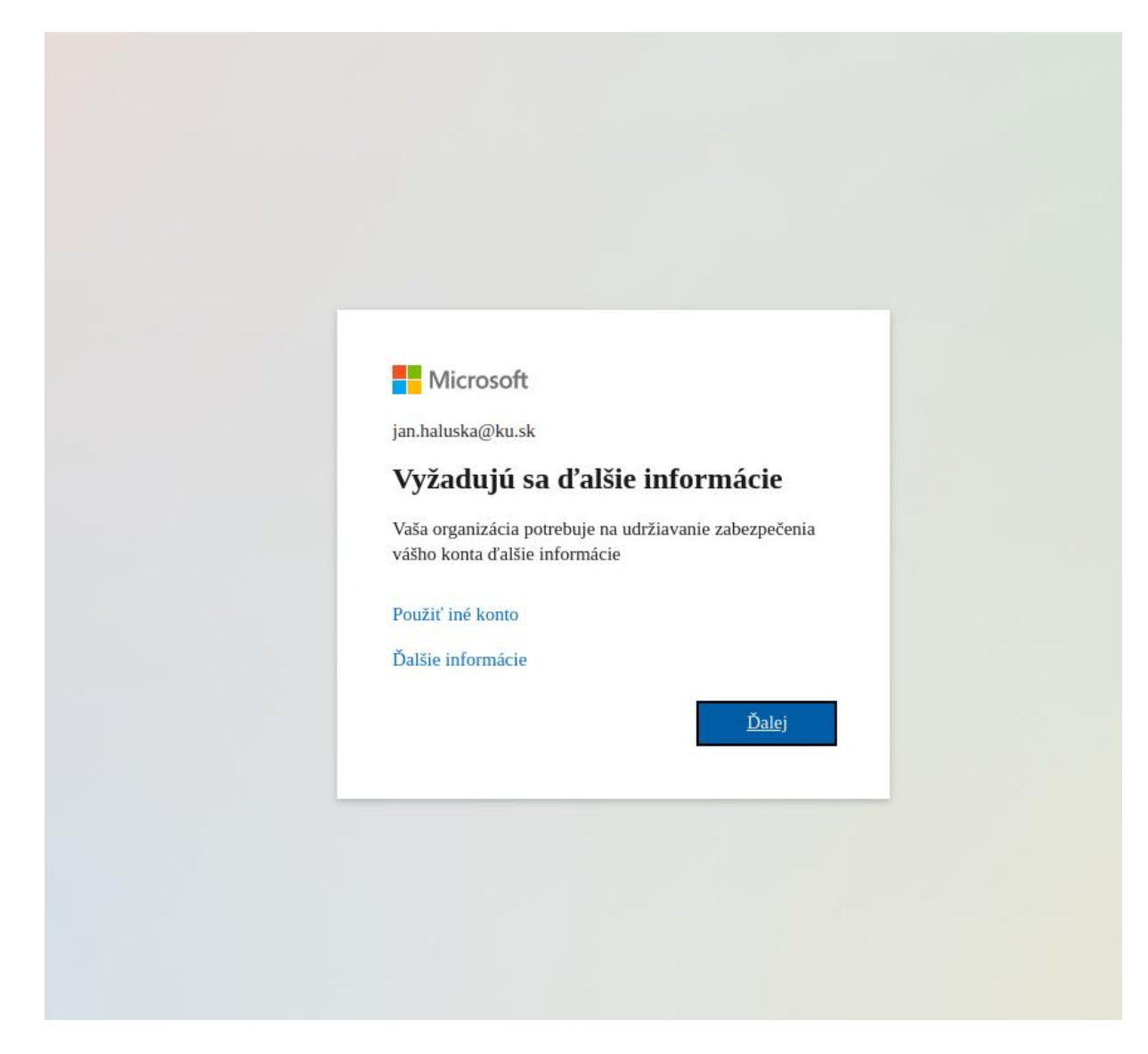

### 4. Vyberte predvoľbu: Slovakia (+421)

| Ktoré telefónne číslo chcete pou                                    | žiť?                                           |                                                   |                                |
|---------------------------------------------------------------------|------------------------------------------------|---------------------------------------------------|--------------------------------|
| United States (+1)                                                  | ~                                              | Zadajte telefónne čís                             | lo                             |
| Prijať kód                                                          |                                                |                                                   |                                |
| Môžu sa účtovať poplatky za spr<br>poskytovania služby a vyhlásenír | ávy a údaje. Výberom p<br>n o ochrane osobných | oložky Ďalej vyjadrujet<br>údajov a súboroch cooł | e súhlas s podmienkami<br>kie. |
|                                                                     |                                                |                                                   | Ďal                            |

## 5. Zadajte Vaše telefónne číslo (bez prvej nuly)

| Z                               | abezpecenie               | e vasno konta                                 |
|---------------------------------|---------------------------|-----------------------------------------------|
| Telefón                         |                           |                                               |
| Svoju totožnosť môžete overiť   | tým, že si necháte odosla | ať SMS správu do telefónu.                    |
| Ktoré telefónne číslo chcete po | užiť?                     |                                               |
| Slovakia (+421)                 | ~                         | 90833700d                                     |
| Prijať kód                      |                           |                                               |
| Môžu sa účtovať poplatky za s   | právy a údaje. Výberom p  | položky Ďalej vyjadrujete súhlas s podmienkan |

#### 6. Na Váš smartfón Vám príde SMS kód, ktorý prepíšte do kolonky "Zadajte kód"

| Tolofán                                 |                                |                        |      |  |
|-----------------------------------------|--------------------------------|------------------------|------|--|
| TELETON                                 |                                |                        |      |  |
| Práve sme odoslali 6-mie<br>Zadajte kód | stny kód na číslo +421 9078080 | 84. Zadajte ho nižšie. |      |  |
| Znova odoslať kód                       |                                |                        |      |  |
|                                         |                                |                        | Späť |  |

7. Úspešné nastavenie autentifikácie cez SMS kód.

| Zabezpečenie vášho konta                                                                                                    |
|----------------------------------------------------------------------------------------------------|
| Telefón                                                                                                    |
| Overenie je dokončené. Váš telefón bol zaregistrovaný.           Ďalej                                                                                    |
|                                                                                                    |
|                                                                                                    |
|                                                                                                    |
|                                                                                                    |
|                                                                                                    |
|                                                                                                    |
| Zabezpečenie vášho konta                                                                                                    |
| Úspech!                                                                                                    |
| Výborne! Úspešne ste nastavili svoje informácie o zabezpečení. Vyberte položku Hotovo a pokračujte v<br>prihlasovaní.<br>Predvolená metóda prihlasovania: |
| C Telefón<br>+421 908337000                                                                                                    |
| Hotovo                                                                                                    |

# Bežné prihlasovanie

## Vyberte "SMS na číslo…"

| Microsoft                                                                         |
|-----------------------------------------------------------------------------------|
| jan.haluska@ku.sk                                                                 |
| Overte svoju identitu                                                             |
| SMS na číslo +XXX XXXXXX00                                                        |
| Ďalšie informácie                                                                 |
| Sú vaše overovacie metódy aktuálne? Skontrolujte to na<br>https://aka.ms/mfasetup |
| Zrušiť                                                                            |
|                                                                                   |
|                                                                                   |

Ak je toto Vaše osobné zariadenie (PC, notebook, mobil, tablet...) zakliknite: Nepýtať sa znova počas 365 dní.

V prípade, že sa niekde chcete len jednorázovo prihlásiť (napr. zdieľaný počítač), <mark>nezakliknite!!</mark> "Nepýtať sa znova počas 365 dní ".

| Microsoft                                                                                                    |
|----------------------------------------------------------------------------------------------------|
| jan.haluska@ku.sk                                                                                                    |
| Zadajte kód                                                                                                    |
| <ul> <li>Odoslali sme vám SMS správu na telefónne číslo</li> <li>+XXX XXXXX84. Ak sa chcete prihlásiť,</li> <li>zadajte kód.</li> </ul> |
| Kód                                                                                                    |
| Vepýtať sa znova počas 365 dní                                                                                                    |
| Ďalšie informácie                                                                                                    |
| Zrušiť Overiť                                                                                                    |
|                                                                                                    |

V nasledujúcom kroku sa môže zobraziť výzva pre zabezpečenie Vášho konta pomocou aplikácie Microsoft Authenticator:

| Microso | Zabezpečenie vášho konta<br>oft Authenticator<br>Začnite stiahnutím aplikácie<br>V telefóne si nainštalujte aplikáciu Microsoft Authenticator. Stiahnuť<br>Po nainštalovaní aplikácie Microsoft Authenticator do zariadenia vyberte položku Ďalej.<br>Ďalej |
|---------|----------------------------------------------------------------------------------------------------|
|         |                                                                                                    |
|         |                                                                                                    |
|         |                                                                                                    |
|         |                                                                                                    |
|         | Zabezpečenie vášho konta                                                                                                    |
| Micros  | Zabezpečenie vášho konta<br>soft Authenticator<br>Nastavenie konta<br>Ak sa zobrazí výzva, povoľte oznámenia. Potom pridajte konto a vyberte položku Pracovné<br>alebo školské.                                                                             |
| Micros  | Soft Authenticator<br>Nastavenie konta<br>Ak sa zobrazí výzva, povoľte oznámenia. Potom pridajte konto a vyberte položku Pracovné<br>alebo školské.                                                                                                    |

| Na         | askenujte QR kód                                                                                    |                          |
|------------|----------------------------------------------------------------------------------------------------|--------------------------|
| Por<br>pre | mocou aplikácie Microsoft Authenticator naskenujte QR kód. Tým sa aplikáci<br>epojí s vaším kontom. | a Microsoft Authenticato |
| Po         | naskenovaní QR kódu vyberte položku Ďalej.                                                          |                          |
|            | Nedarí sa vám naskenovať obrázok?                                                                   |                          |
|            |                                                                                                    | Späť Ďalej               |
|            |                                                                                                    |                          |

V prípade, že aplikáciu Microsoft Authenticator nechcete používať, môžete okno prehliadača zavrieť.